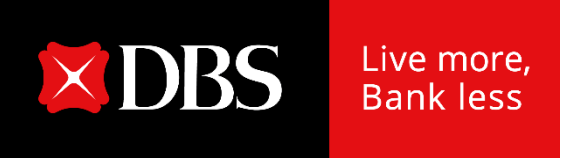

## Audit Confirmation on DBS IDEAL

**User Guide** 

### **DBS IDEAL**

### Customer process flow

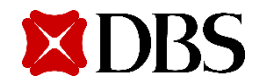

### **Audit Confirmation Request on DBS IDEAL**

- 1. Access is automatically granted to all new IDEAL transaction approvers.
- 2. Access can also be granted via the Customer Self Administration module.
- 3. Upon the submission of request, any user with Audit Confirmation entitlement within the company can view in the dashboard that Audit Confirmation Request has been submitted & approved.
- 4. An email notification will also be sent to all IDEAL approvers with highest payment mandate

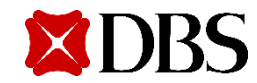

### **Audit Confirmation Request submission**

How it works

For existing DBS IDEAL users granted with Audit Confirmation access

Step 1:

Log in to **DBS IDEAL** using your company's Organisation ID, User ID, and PIN.

#### Step 2:

Click on 'Account' Menu followed by 'Audit Confirmation'.

### Step 3:

Click on 'Create Request' & Input Audit Confirmation request details as required.

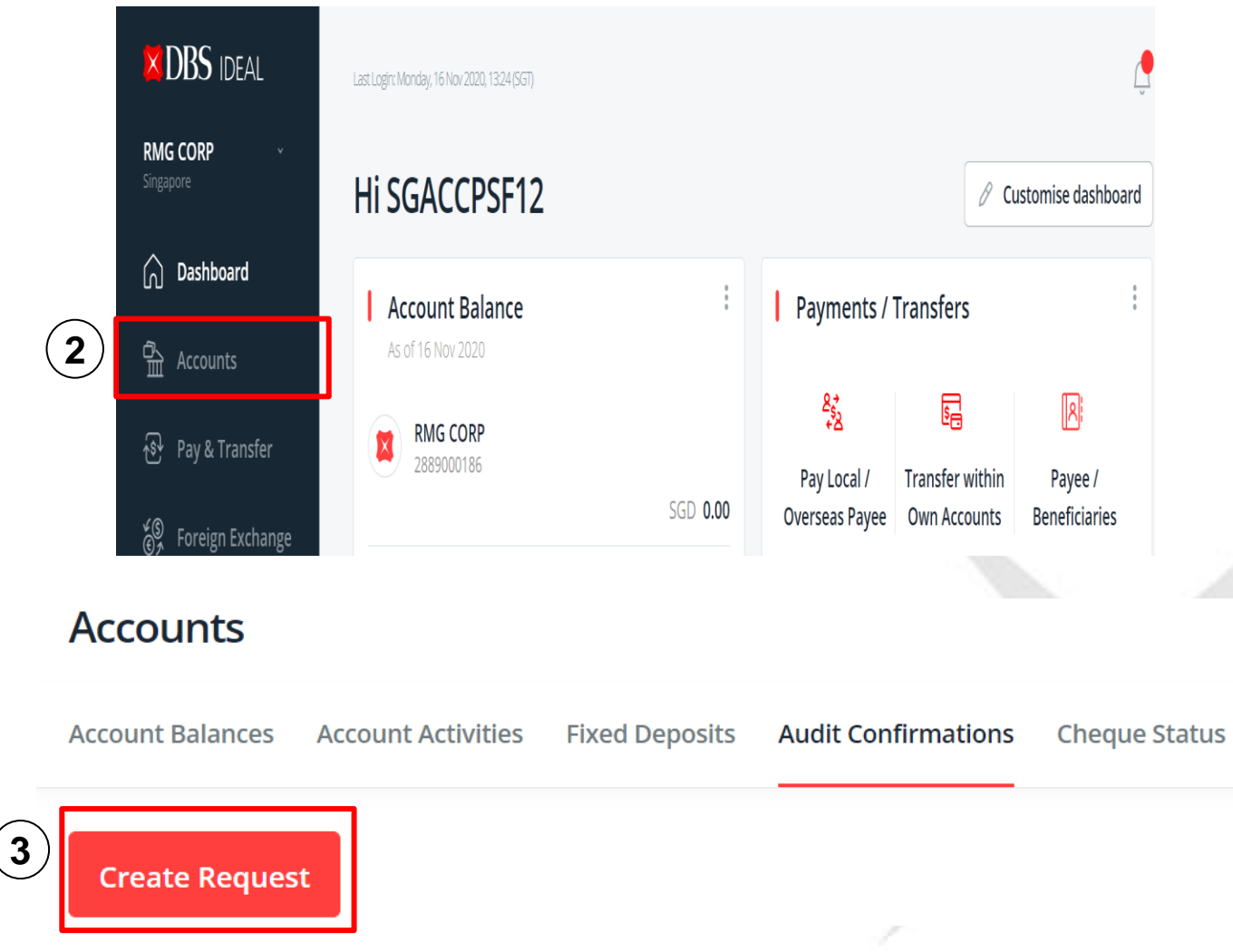

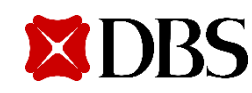

### Audit Confirmation Request Input: Financial Year End (FYE) to be audited

#### Create audit confirmation request

#### **Request details**

All of your existing account balances will be sent to your auditor for review. If you would like only specific accounts to be audited. please <u>fill out this form</u> instead.

| Fina<br>O | ancial year end<br>End of month |        |      |        |
|-----------|---------------------------------|--------|------|--------|
|           | December                        | $\sim$ | 2018 | $\sim$ |

#### Financial year end

(2)

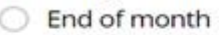

| ) | Specific date (longer processing time)                                     |    |
|---|----------------------------------------------------------------------------|----|
|   | This option requires manual processing and might take up to 7 working days | 5. |
|   | 02 Oct 2018                                                                |    |

Please input at (2) Specific date if your company's FYE does not fall on the last date of the month. Example: 15 Oct, 11 Jan.

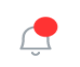

There are 2 ways to input Financial Year End (FYE) to be audited.

 Please input at (1) End of month if your company's FYE falls on the last day of the month. Example: 31 Dec, 30 Nov, 30 Sep.

Note: Nov 2016 is the last possible month-end.

 For future dates, you may select up to 3 months in advance.
 Example: if today is 16 Jan 2022, you can select up to Mar 2022.

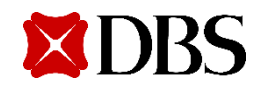

### Audit Confirmation Request Input: Audit Firm Details

| Audit firm details      |        |
|-------------------------|--------|
| Name of audit firm      |        |
|                         | $\sim$ |
| testauditor1            |        |
| PHILIP TAN & ASSOCIATES |        |
| K Y CHIK & ASSOCIATES   |        |
| Test Same Auditor       | ~      |

If you have previously submitted an Audit Confirmation Request (via manual hardcopy route), you can select Audit Firm from the drop-down list. If you are unable to locate the relevant Audit firm via the drop-down list, please input as free text.

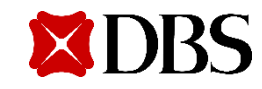

### Audit Confirmation Request Input: New Audit Firm

| Audit firm details | Aud | it | firm | d | eta | ils |
|--------------------|-----|----|------|---|-----|-----|
|--------------------|-----|----|------|---|-----|-----|

1

2

|   | Name of audit firm |     |  |
|---|--------------------|-----|--|
|   |                    |     |  |
|   | testauditor2       | ✓ × |  |
|   | Others             |     |  |
| L |                    |     |  |

If you are using a new audit firm and unable to locate its name in the dropdown list, please select "Others" and input the name of the new audit firm below.

| Audit firm details     |                    |
|------------------------|--------------------|
| Name of audit firm     |                    |
| Others                 | $\sim$             |
|                        |                    |
| Name of new audit firm |                    |
|                        | 78 characters left |

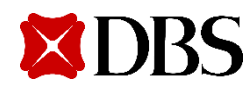

### **Audit Confirmation Request Input: Select Delivery Method**

| Delivery method and fees      |  |  |  |
|-------------------------------|--|--|--|
| • Email only - SGD 35 FASTEST |  |  |  |
| O Postal only - SGD 50        |  |  |  |
| Email and postal - SGD 90     |  |  |  |

3 delivery options are made available and fees are as per screenshot above. Note: Pricing is subject to DBS' discretion.

We would strongly encourage you to select "email only", to enjoy greater convenience, lower fees and help us reduce our carbon footprint. Your auditors will receive an email with the encrypted Audit Confirmation response from us upon completion of the request.

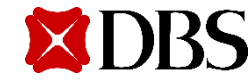

### Audit Confirmation Request Input: If Delivery Method Email only is selected

Add new email

| Email delivery       Step 1: Click "Add new email" button.         Via a password-protected document       Step 1: Click "Add new email" button. |              |  |  |  |
|----------------------------------------------------------------------------------------------------|--------------|--|--|--|
| Auditor's email                                                                                                    |              |  |  |  |
| All contacts selected                                                                                                    |              |  |  |  |
| You may enter up to 10 emails, separate                                                                                                    | d by a comma |  |  |  |

Step 2: Popup below will appear. Input the 1<sup>st</sup> email address and Nickname and click "Add another contact" to add more email addresses. You may indicate up to 10 email addresses in 1 request.

|                                | Add New Email               |
|--------------------------------|-----------------------------|
| Nickname<br>64 characters left | Email<br>64 characters left |
| + Add another contact          |                             |
|                                | Cancel Save & close         |

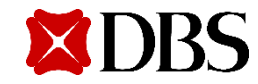

### Audit Confirmation Request Input: If Delivery Method Email only is selected

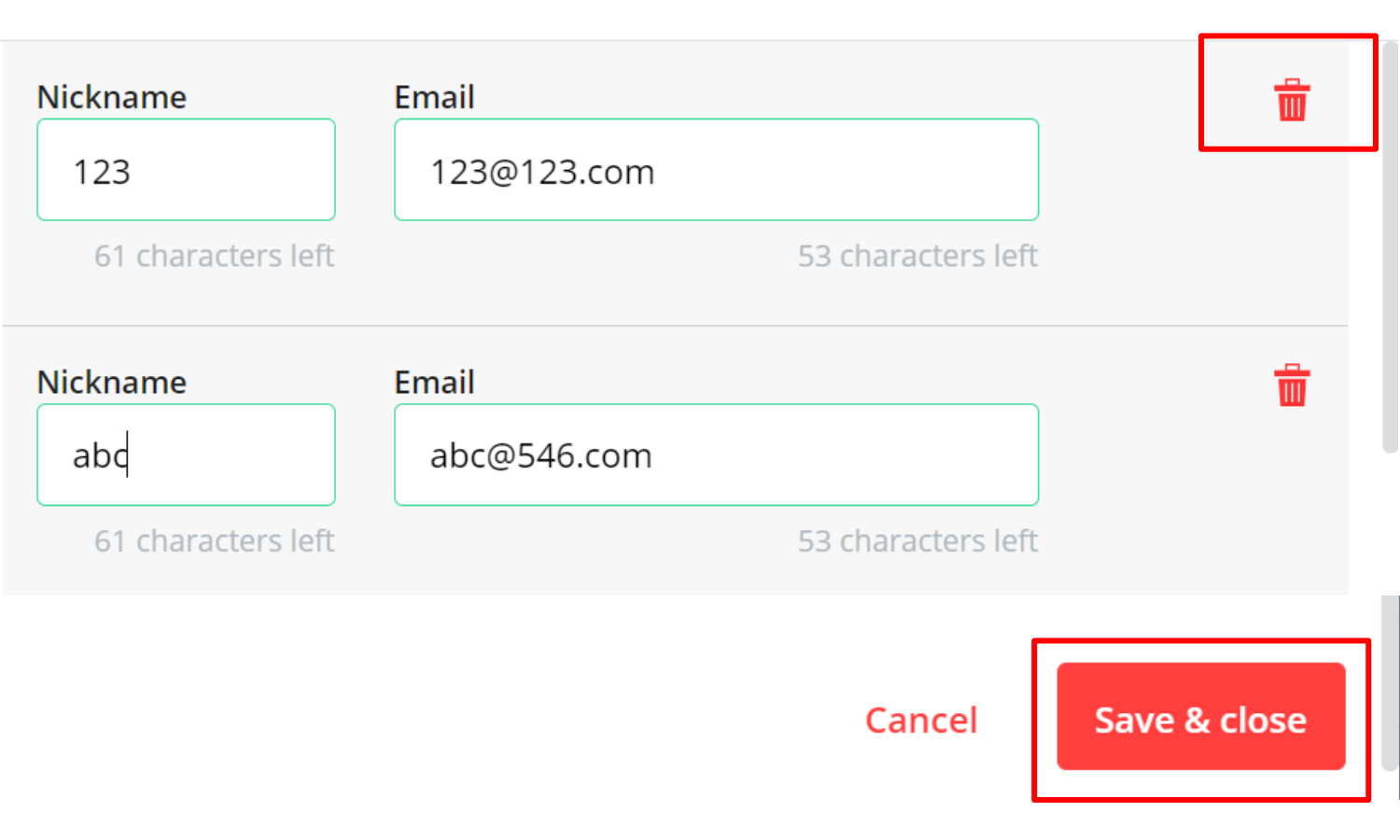

Add New Email

If you have inputted a wrong email address, click on the "Bin" icon to delete.

Once the email addresses are inputted, please proceed to click "Save & close" button. Please be reminded to ensure the accuracy & completeness of the email addresses inputted as the successful delivery of the Audit Confirmation response is dependent on the details submitted.

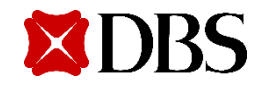

### Audit Confirmation Request Input: Protect with Password

Protect with password

Password should be between 6 to 8 characters and is case sensitive

Confirm password

As the Audit Confirmation response will be sent directly to the Auditors' email address(es), the file will be encrypted with the password of your choice. Please be reminded to relay the password you have chosen for this request to the relevant auditor(s).

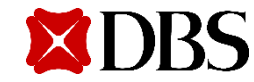

# Audit Confirmation Request Input: Select CASA for Fee Debitting

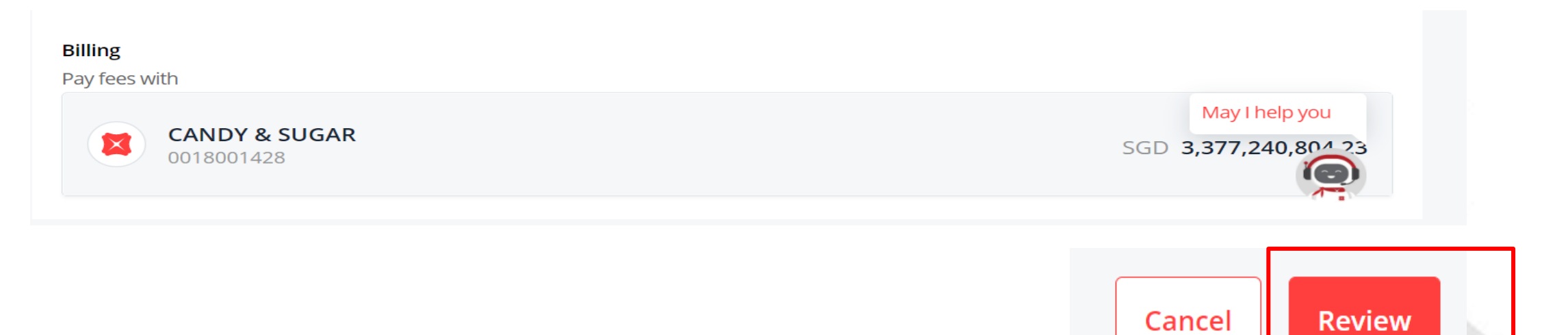

You may select from a drop-down list of Current Account / Savings Account (CASA) for the fee to be debited.

As there is a fixed fee to be debited, please be reminded to select a CASA with sufficient funds to prevent request from failing.

Once all mandatory fields are inputted, please click "Review".

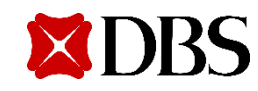

### **Audit Confirmation Request Input: Review Page**

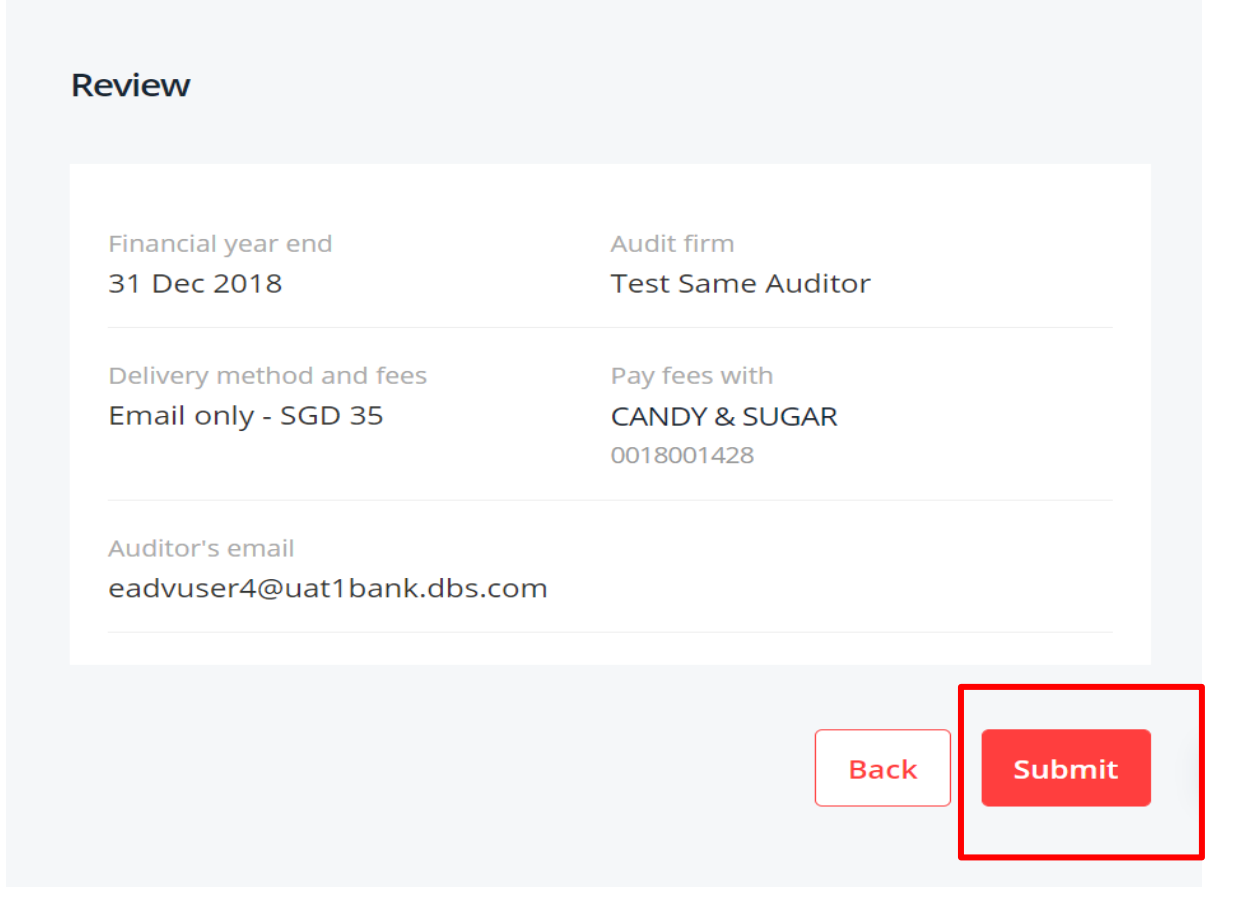

On this page, you may review the details of the Audit Request inputted.

If all details are accurate and complete, please click "Submit" button and the request will be sent to our processing system.

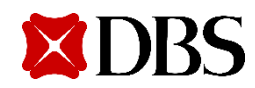

### Audit Confirmation Request Input: Successful Audit Confirmation Request submission

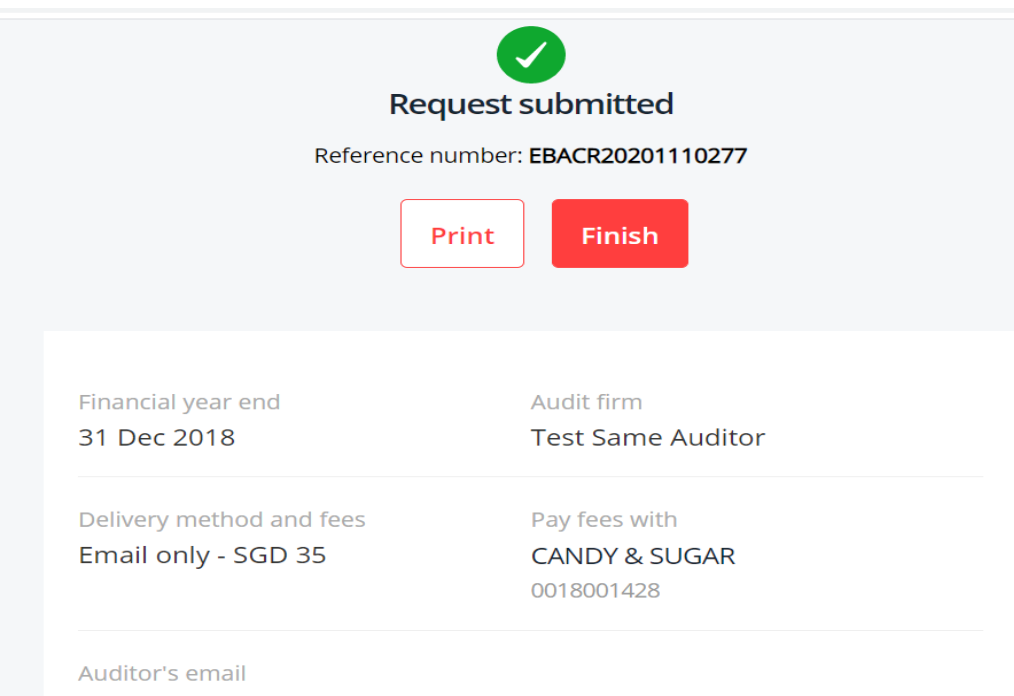

eadvuser4@uat1bank.dbs.com

This indicates that your request is successfully submitted.

You may take note of the reference number indicated on this page & track the status in real time on the Dashboard page.

Press Finish to return to the initial Audit Confirmation Dashboard page.

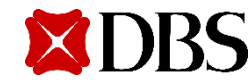

# Audit Confirmation Request Input: If Delivery Method Postal only is selected

| Name of audit firm<br>testauditor1                                                                                                    | auditor manually, the list of audit firms will<br>be shown as drop-down in "Name of audit<br>firm" field. | ~             |  |
|----------------------------------------------------------------------------------------------------|----------------------------------------------------------------------------------------------------|---------------|--|
| Delivery method and fees<br>Email only - SGD 35 FASTEST                                                                                                    |                                                                                                    |               |  |
| Postal only - SGD 50                                                                                                    |                                                                                                    |               |  |
| Email and postal - SGD 90                                                                                                    |                                                                                                    |               |  |
| Postal delivery<br>Addressee name                                                                                                    |                                                                                                    |               |  |
|                                                                                                    | From sample below, there are 2 mailing                                                                    |               |  |
| Location of audit firm                                                                                                    | addresses recorded in system. You may                                                                     |               |  |
| Singapore                                                                                                    | select the auditor address which you want                                                                 |               |  |
| Auditor's mailing address                                                                                                    | to send to.                                                                                               | ay I help you |  |
| <ul> <li>ertetr, afs, 09, Singapore 45665756</li> <li>test self serve, test self serve 2, test self serve 3, test self</li> <li>Use another address</li> </ul> | elf serve 4, bl3055unit345, Singapore 1800264                                                             |               |  |

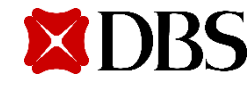

## Audit Confirmation Request Input: If Delivery Method Postal only is selected

| Audit firm details<br>Name of audit firm<br>test        | If you have never previously authorised an<br>auditor manually, please input the Name<br>of Audit Firm. Example: KPMG |
|---------------------------------------------------------|----------------------------------------------------------------------------------------------------|
|                                                         |                                                                                                    |
| Delivery method and fees<br>Email only - SGD 35 FASTEST |                                                                                                    |
| Postal only - SGD 50                                    | Then proceed to opter the                                                                                             |
| Email and postal - SGD 90                               |                                                                                                    |
| Postal delivery<br>Addressee name                       | <ol> <li>Addressee Name</li> <li>Address</li> <li>Address</li> <li>Postal code</li> </ol>                             |
| Address                                                 | 4. Select country/region from dropdown                                                                                |
|                                                         | May I help you                                                                                                    |
| Country/Region Postal code                              |                                                                                                    |

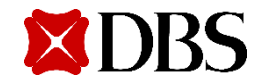

## Audit Confirmation Request Input: If Delivery Method Postal only is selected

| Postal delivery                                                                                                    |                |                                |                            |                |
|----------------------------------------------------------------------------------------------------|----------------|--------------------------------|----------------------------|----------------|
| ddressee name                                                                                                    |                |                                |                            |                |
|                                                                                                    |                |                                |                            |                |
| ocation of audit firm                                                                                                    |                |                                |                            |                |
|                                                                                                    |                |                                |                            |                |
| Singapore                                                                                                    |                |                                |                            |                |
| uditor's mailing address                                                                                                    |                |                                |                            |                |
| 🔵 ertetr, afs, 09, Singapore 456657                                                                                                    | 56             |                                |                            |                |
| test self serve, test self serve 2, test self serve 2, test serve 2, test serve 2, test serve | est self serve | 3, test self serve 4, bl3055ur | iit345, Singapore 1800264  |                |
| Use another address                                                                                                    |                |                                |                            |                |
| Address                                                                                                    |                |                                |                            |                |
| test100characterstest100ch                                                                                                    | aracterstest   | 100characterstest100chara      | acterstest100characterstes | t100charact    |
| Country/Region                                                                                                    |                | Postal code                    |                            | May I help you |
| SINGAPORE                                                                                                    | $\sim$         | 1234                           |                            |                |
|                                                                                                    |                |                                |                            |                |
|                                                                                                    |                |                                |                            |                |
| If there is change in au                                                                                                    | ditor's add    | ress, please Select the        | "Use another               |                |
| in there is shange in dut                                                                                                    |                |                                |                            |                |

address" option and proceed to type in the Address details.

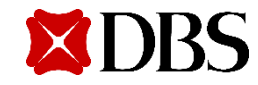

## Audit Confirmation Request Input: If Delivery Method Email & Postal is selected

| Audit firm details<br>Name of audit firm<br>testauditor1<br>• Email and postal - SGD 90                                                                     | If you have previously authorised an<br>auditor manually, the list of audit firms will<br>be shown as drop-down in "Name of audit<br>firm" field. | ~             |
|----------------------------------------------------------------------------------------------------|----------------------------------------------------------------------------------------------------|---------------|
| Email delivery<br>Via a password-protected document<br>Auditor's email                                                                                      | Input both email & postal details to proceed.                                                                                                    |               |
| You may enter up to 10 emails, separated by a comma Postal delivery Addressee name                                                                          |                                                                                                    | dd new email  |
| test       Location of audit firm       Singapore                                                                                                    |                                                                                                    |               |
| Auditor's mailing address<br>ertetr, afs, 09, Singapore 45665756<br>test self serve, test self serve 2, test self serve 3, test self<br>Use another address | serve 4, bl3055unit345, Singapore 1800264                                                                                                    | ay I help you |

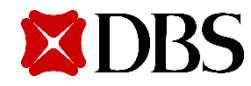

## Audit Confirmation Request Input: If Delivery Method Email & Postal is selected

| udit firm details<br>Jame of audit firm<br>test                                                               |             | If you have never previously authorised an<br>auditor manually, please input the Name<br>of Audit Firm. Example: KPMG |       |  |
|----------------------------------------------------------------------------------------------------|-------------|----------------------------------------------------------------------------------------------------|-------|--|
| Delivery method and fees<br>Email only - SGD 35 FASTEST<br>Postal only - SGD 50                               |             | Input both email & postal details to proceed.                                                                         |       |  |
| Email and postal - SGD 90 mail delivery ia a password-protected document uditor's email All contacts selected |             |                                                                                                    | ~     |  |
| ou may enter up to 10 emails, separated by a common stal delivery                                             | ma          | Add new                                                                                                    | email |  |
| ddressee name                                                                                                 |             |                                                                                                    |       |  |
| Address                                                                                                    |             |                                                                                                    |       |  |
| Country/Region                                                                                                | Postal code | May I help y                                                                                                    | ou    |  |
|                                                                                                    |             |                                                                                                    |       |  |

# Audit Confirmation Request Modification: Click on Submitted request in Dashboard

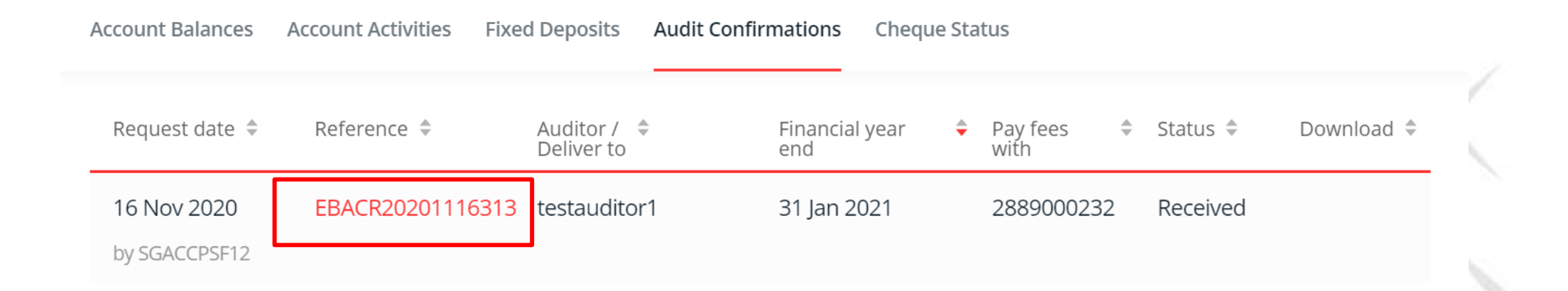

If you need to modify the details of a previously submitted request, click on the reference.

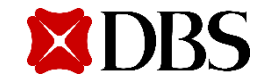

\*Modification is allowed only when request is in "Received status" and during 9am to 830pm daily.

### Audit Confirmation Request Modification: Click on Edit

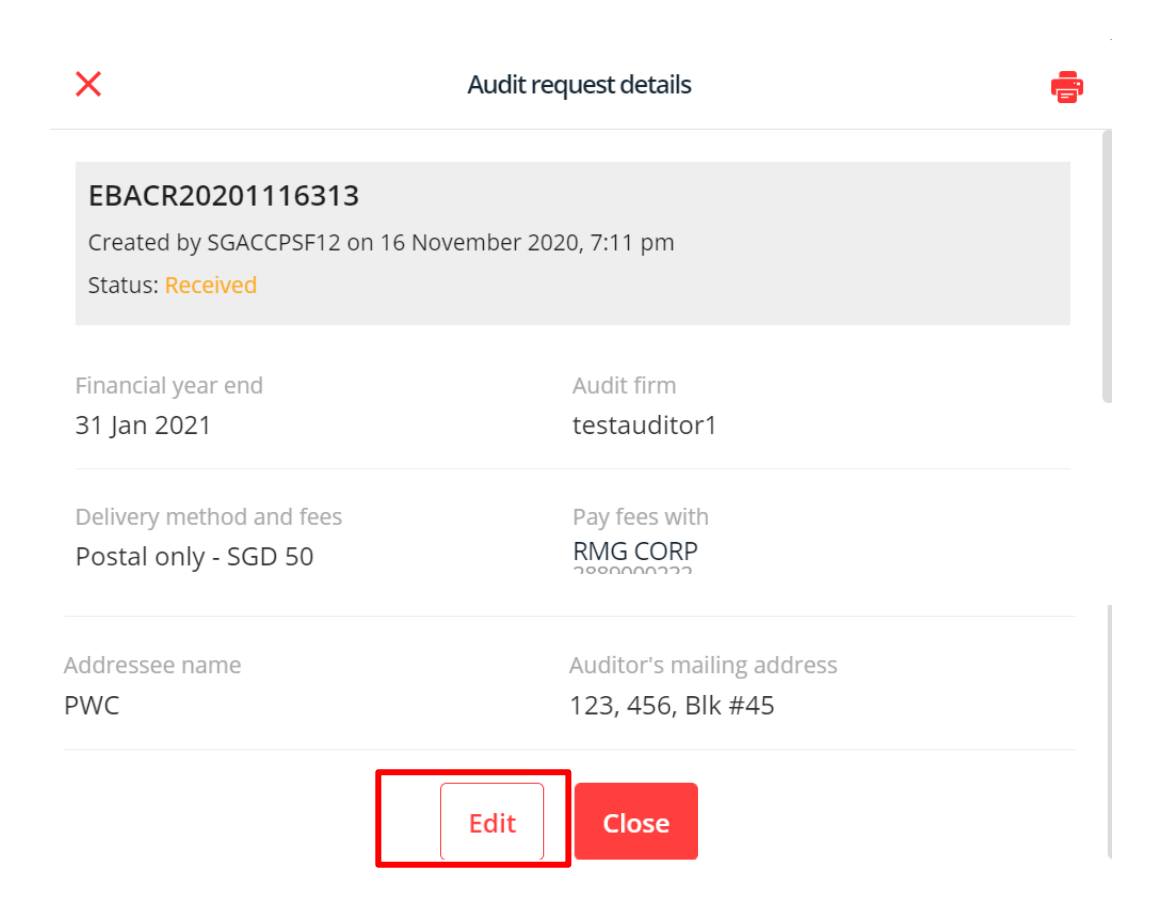

Popup will appear. Scroll down and click Edit.

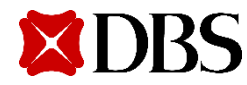

### Audit Confirmation Request Modification: Edit page

#### Edit audit confirmation request

#### **Request details**

All of your existing account balances will be sent to your auditor for review. If you would like only specific accounts to be audited. please <u>fill out this form</u> instead.

Financial year endAudit firm31 Jan 2021testauditor1Delivery method and feesPay fees withPostal only - SGD 50RMG CORP<br/>2889000232

You will reach the Edit audit confirmation request page.

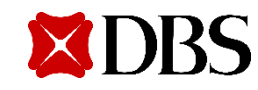

### Audit Confirmation Request Modification: Edit page

#### Postal delivery

Addressee name

PWC

Location of audit firm

Singapore

Auditor's mailing address

- ertetr, afs, #09, Singapore 45665756
- C test self serve, test self serve 2, test self serve 3, test self serve 4, Block: bl305 #5 unit345, Singapore 1800264

#### • Use another address

| Address           |        |             |                    |
|-------------------|--------|-------------|--------------------|
| 123, 456, Blk #45 |        |             |                    |
| Country/Region    |        | Postal code | 83 characters left |
| ANDORRA           | $\sim$ | 600410      | May I help you     |
|                   |        | 4 charac    | ters left          |

You will be allowed to modify delivery details (example: postal address if postal option selected, email address if email option selected) & password (if email option selected). Proceed to submit modified case.

97 characters left

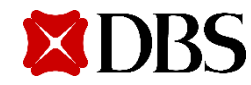

### **Customer Alerts: When request is Received by Bank**

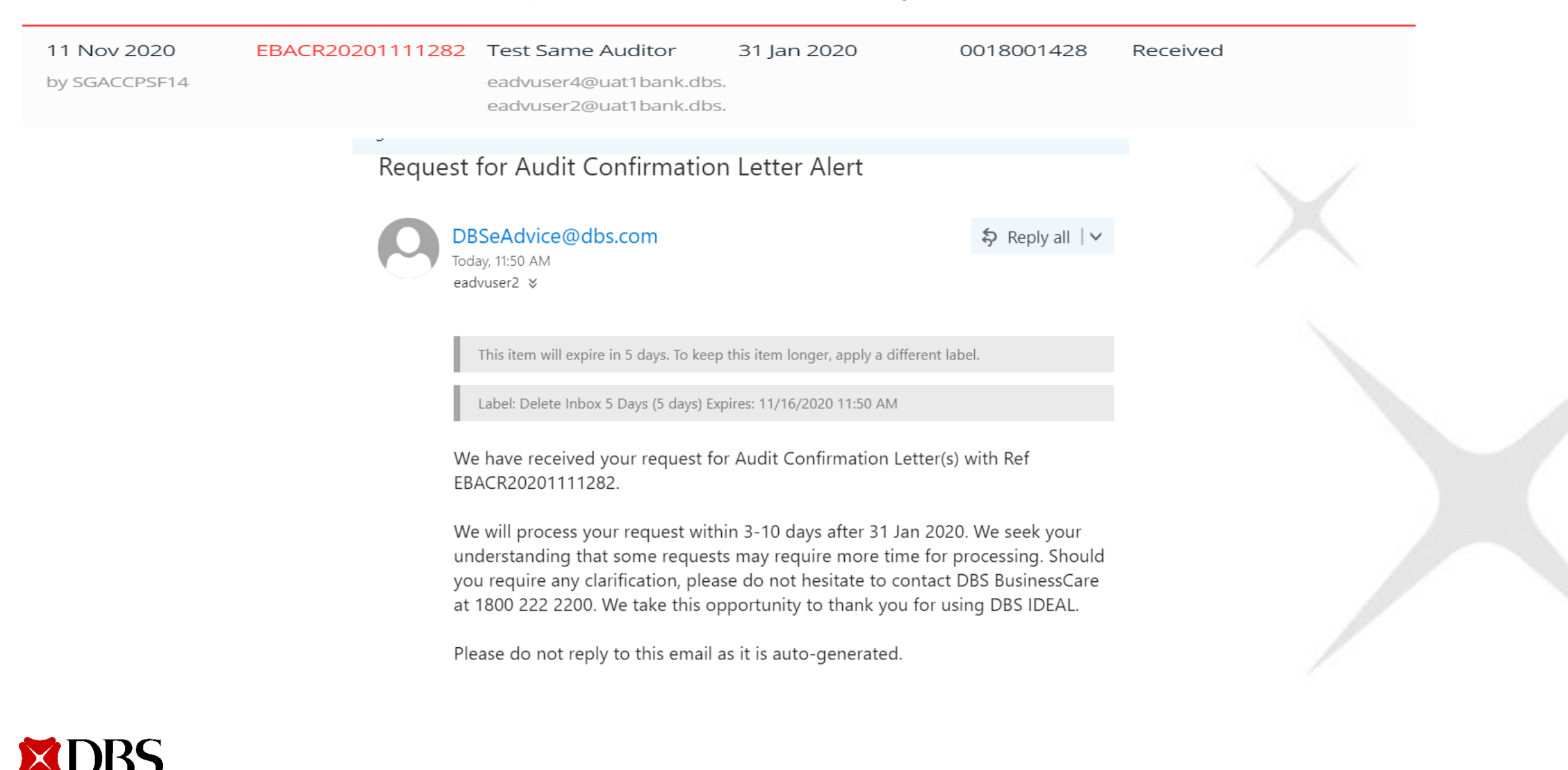

### **Customer Alerts – When request is Modified by customer**

The request for Audit Confirmation Letter(s) with Ref EBACR20210305483 has been modified.

Should you require any clarification, please do not hesitate to contact DBS BusinessCare at 1800 222 2200. We take this opportunity to thank you for using DBS IDEAL.

Please do not reply to this email as it is auto-generated.

CONFIDENTIAL NOTE: The information contained in this email is intended only for the use of the individual or entity named above and may contain information that is privileged, confidential and exempt from disclosure under applicable law. If the reader of this message is not the intended recipient, you are hereby notified that any dissemination, distribution or copying of this communication is strictly prohibited. If you have received this message in error, please immediately notify the sender and delete the mail. Thank you.

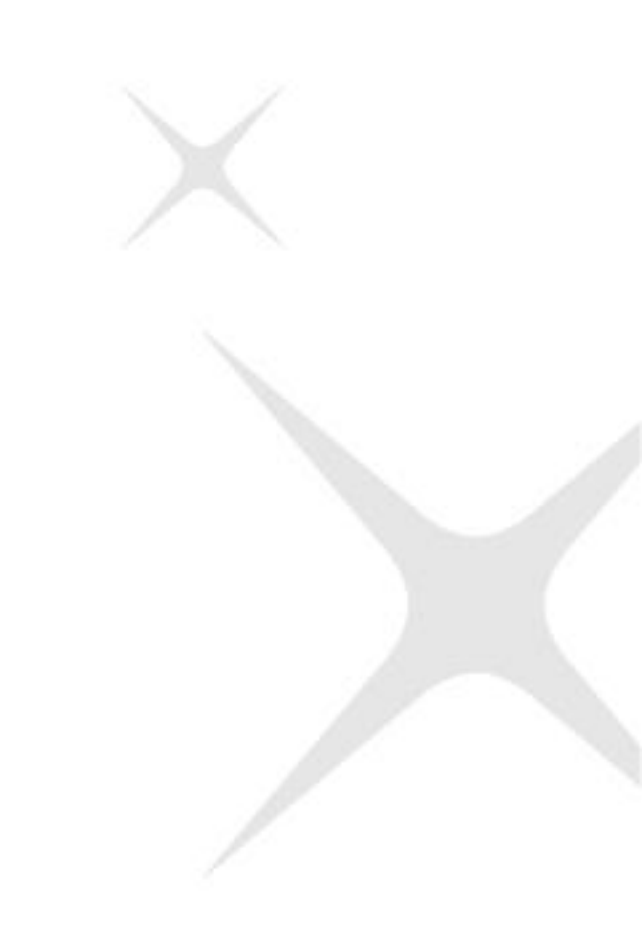

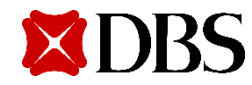

### **Customer Alerts – When request is Completed by Bank**

The request for Audit Confirmation Letter(s) with Ref EBACR20210209447 has been successfully sent to your Auditor. You may login to IDEAL to view the copy(ies) of the Audit Confirmation Letter(s)."

Should you require any clarification, please do not hesitate to contact DBS BusinessCare at 1800 222 2200. We take this opportunity to thank you for using DBS IDEAL.

Please do not reply to this email as it is auto-generated.

CONFIDENTIAL NOTE: The information contained in this email is intended only for the use of the individual or entity named above and may contain information that is privileged, confidential and exempt from disclosure under applicable law. If the reader of this message is not the intended recipient, you are hereby notified that any dissemination, distribution or copying of this communication is strictly prohibited. If you have received this message in error, please immediately notify the sender and delete the mail. Thank you.

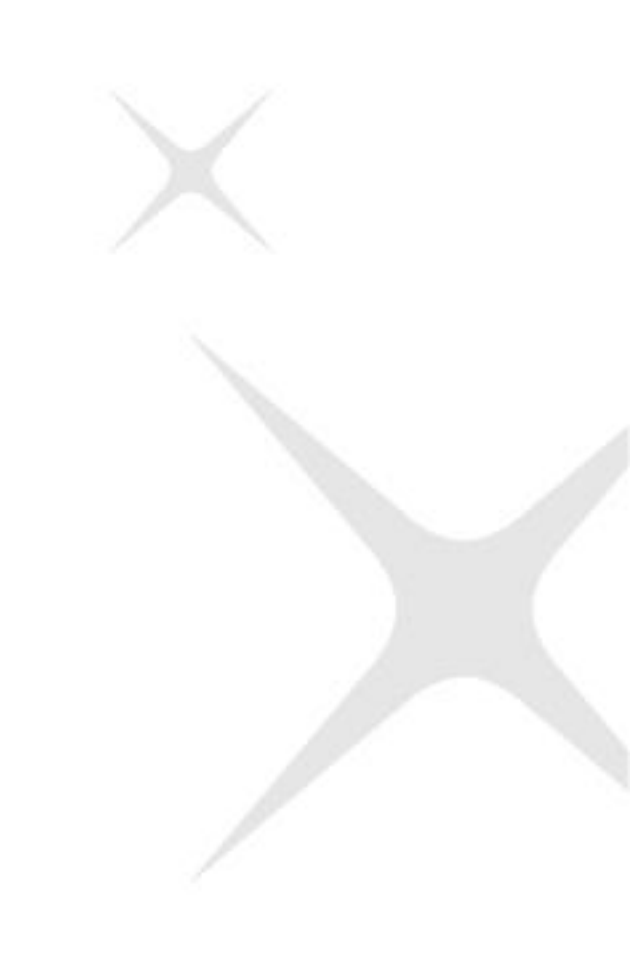

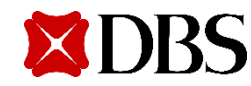

### **Customer Alerts – When request is Rejected by Bank**

The request for Audit Confirmation Letter(s) with Ref EBACR20210217475 has been rejected by the Bank due to We are unable to debit the Audit Confirmation fee successfully. Please re-submit with a valid CASA.. Please log into DBS IDEAL to re-submit your request if required.

Should you require any clarification, please do not hesitate to contact DBS BusinessCare at 1800 222 2200. We take this opportunity to thank you for using DBS IDEAL.

Please do not reply to this email as it is auto-generated.

CONFIDENTIAL NOTE: The information contained in this email is intended only for the use of the individual or entity named above and may contain information that is privileged, confidential and exempt from disclosure under applicable law. If the reader of this message is not the intended recipient, you are hereby notified that any dissemination, distribution or copying of this communication is strictly prohibited. If you have received this message in error, please immediately notify the sender and delete the mail. Thank you.

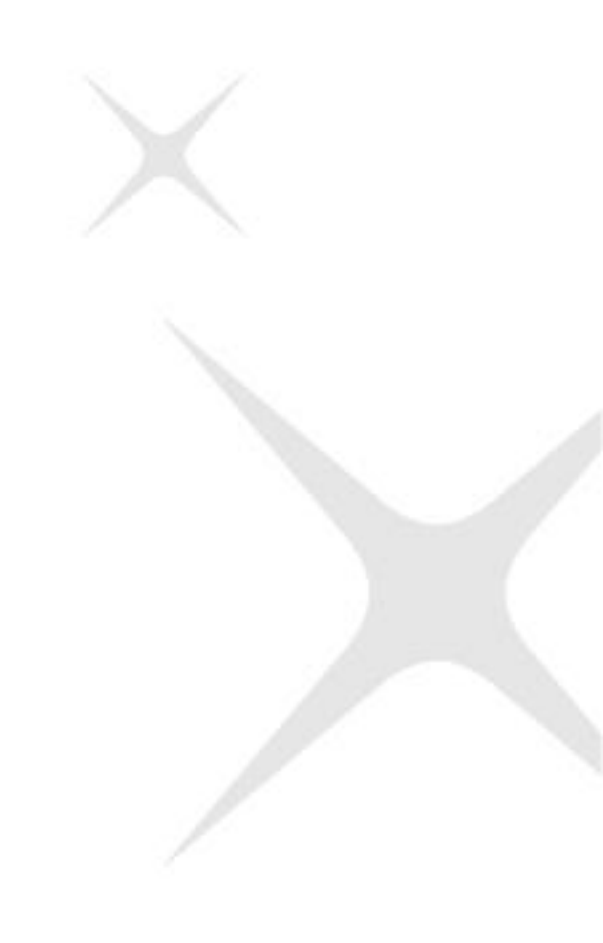

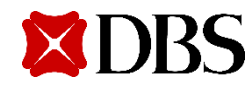

### System-generated Email to Auditor with Audit Confirmation response

- 1. Auditor will receive the email with the encrypted zip file.
- 2. They will decrypt zip file with the Password which you have inputted earlier in IDEAL during request submission.

| udit ( | udit Confirmation for NAYANG_PRODUCTION(5995)                                                 |                      |  |  |
|--------|-----------------------------------------------------------------------------------------------|----------------------|--|--|
| 0      | DBSeAdvice@dbs.com<br>Yesterday, 1:30 PM<br>eadvuser4 😵                                       | A Reply all ↓      ✓ |  |  |
|        | This item will expire in 5 days. To keep this item longer, apply a different label.           |                      |  |  |
|        | Label: Delete Inbox 5 Days (5 days) Expires: 11/15/2020 1:30 PM                               |                      |  |  |
|        | NAYANG_PRODUCTION V                                                                           |                      |  |  |
|        | Download                                                                                      |                      |  |  |
|        | We are pleased to furnish the attached Audit Confirmation letter for NAYANG_PRODUCTION(5995). |                      |  |  |
|        | For any clarification, please call DBS BusinessCare at 1800 222 2200.                         |                      |  |  |
|        | Please do not reply to this email as it is auto-generated.                                    |                      |  |  |
|        |                                                                                               |                      |  |  |

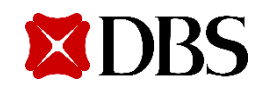

# IDEAL Audit Confirmation Customer dashboard: Real time status updates

Rejected

| Request date 🌲               | Reference 🌲      | Auditor /                            | Financial year<br>end                                   | <ul> <li>Pay fees</li> <li>with</li> </ul> | Status 🗢  | Download 🗢                                                                                |
|------------------------------|------------------|--------------------------------------|---------------------------------------------------------|--------------------------------------------|-----------|-------------------------------------------------------------------------------------------|
| 11 Nov 2020<br>by SGACCPSF12 | EBACR20201111288 | Test Same Audito                     | or 31 Aug 2020<br>nk.dbs.                               | 0010438131                                 | Received  | Once request is completed,<br>click to download audit reply                               |
| 11 Nov 2020<br>by SGACCPSF12 | EBACR20201111285 | Test Same Audito                     | or 31 Aug 2020                                          | 2889000224                                 | Received  | letter. A similar copy is also<br>forwarded via email to<br>auditors if email delivery is |
| 11 Nov 2020<br>by SGACCPSF12 | EBACR20201111284 | Test Same Audito                     | or 31 Aug 2020                                          | 2889000224                                 | Received  | selected.                                                                                 |
| 10 Nov 2020<br>by SGACCPSF12 | EBACR20201110274 | Test Same Audito<br>eadvuser4@uat1ba | or 31 Aug 2020<br>nk.dbs.                               | 2889000224                                 | Completed | $\bigcirc$                                                                                |
|                              | Status           | es                                   | Definition                                              |                                            |           |                                                                                           |
| Received                     |                  |                                      | Request is received by the Bank and is being processed. |                                            |           | eing                                                                                      |
|                              | Compl            | eted                                 | Request has be                                          | en processed.                              |           |                                                                                           |

Request has been rejected by the Bank.

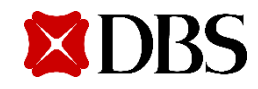